harutaka

# オンライン面談実施の流れ

エントリー面談では(㈱ZENKIGEN が提供する「harutaka(ハルタカ)」というライブ面談システムを 使用します。

### 確認事項

### 【1】端末・周辺機器の準備

入試を実施するために以下に記載の(1)~(4)を各自でご準備をお願いいたします。

#### (1)カメラ付きパソコン

面談を実施するにあたり以下必要な OS/ブラウザを用意してください。

スマートフォンも利用可能ですが、安定した環境で面談をするためにパソコンを推奨します。

| 端末/OS            |             |               | ブラウザ                             |
|------------------|-------------|---------------|----------------------------------|
| PC               | Windows     | Windows8.1 以上 | Chrome 最新版<br>Microsoft Edge 最新版 |
|                  | Mac         | HighSierra 以上 | Chrome 最新版                       |
| スマートフォン<br>タブレット | iPhone/iPad | iOS15.6以上     | Safari 最新版                       |
|                  | Android     | Android5 以上   | Chrome 最新版                       |

#### (2)イヤホンマイク

ハウリング防止のため、イヤホンマイクを用意してください。

安定性の観点から harutaka では有線イヤホンの利用が推奨されています。Bluetooth イヤホンはお控え ください。

### (3)Wi-Fi 環境

Wi-Fiもしくは有線 LAN、デザリングなど複数の環境準備をお願いいたします。

harutaka では 10Mbps 以上での接続が推奨されています。後述する接続チェック画面でも確認可能です。

※インターネット速度計測に関しては、検索エンジン Google の検索窓に「スピードテスト」と入力し 「速度テストを実行」で計測ができます。(所要時間:20秒程度) ※インターネット速度は同じ回線の利用状態で変わります。面談時刻においてはできる限りご家族に はご利用を控えていただくようお伝え下さい

### (4)面談が実施できる環境

面談をする部屋として自宅や学校などの個室を用意してください。 実施する間は、同室に他の人が居ないようにしてください。

#### 【2】事前の接続チェック実施

事前の接続チェックは、当日面談を行う部屋/ネットワークと同様の環境で実施してください。

#### (1)メールを確認する

エントリー面談申込みの際に登録したメールアドレス宛に、 「no-reply@harutaka.jp」よりオンライン面談への招待メールが送付されます。

#### (2)オンライン面談 URL にアクセスする

メールから URL をクリックすると、ご自身の機器の標準ブラウザでアクセスとなります。 アクセスしたブラウザが harutaka 対象外の場合は、URL をコピー・貼り付けを行いアクセスし直して ください。

### (3)アクセスし「ライブの前にご確認ください」を確認する

自動でご利用環境チェックが開始されます。すべてご確認ください。

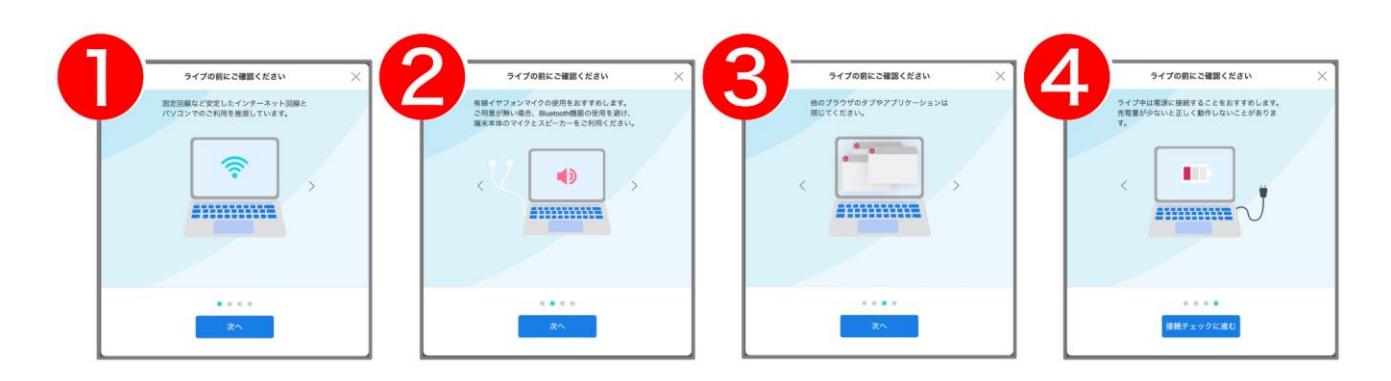

エントリー者用

(4)続けて「接続チェック」はがじまります

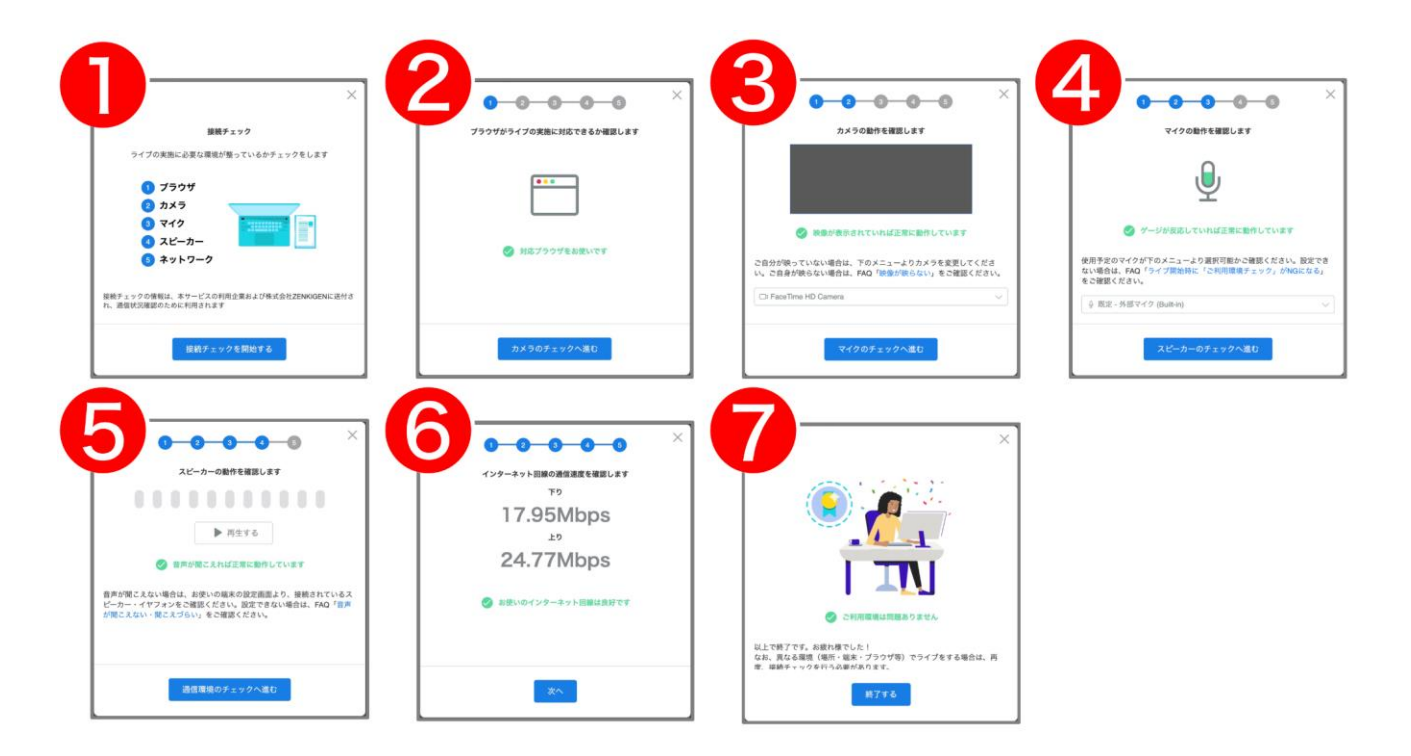

お困りの場合は、

harutaka ライブ面談機能使い方能徹底解説(https://harutaka.jp/howto/live\_interview)をご確認の上、 harutaka サポートデスク(03-6630-5339/対応時間:土日平日9時~18時)を活用し、解決してくださ い。

### 面談当日

・面談受付時間に入室してお待ち下さい(面談受付時間は<u>エントリー型専用ページ</u>をご確認ください)。 ・入室時に求められる「名前」には氏名をフルネームで登録してください。 ・大学側は面談の録画を実施します。 ・エントリー者による撮影・録音・録画、オンライン中継等を一切禁止とします。 ・当日、機器の不具合等により入室が困難な場合には、入試センター(電話番号:0120-297-141)へ 連絡してください。

### 【1】ライブ面談へアクセスする

※接続テストを行なった時と同じ PC、同じインターネット環境で実施してください。 ※当日使用する PC は必ず電源をつないだ状態にしてください。 ※harutaka 以外の WEB ページやアプリを閉じた状態でお願いします。

### 【2】左側にあるボックスをクリックしてチェック

同意のチェックがない場合は、ライブルームに入室できませんのでご注意ください。

### 【3】「ライブルームに入室する」をクリックして入室する

|                                               | 2                                               |
|-----------------------------------------------|-------------------------------------------------|
| xx大学xx選抜入試                                    | xx大学xx選抜入試                                      |
| 応募企業プライバシーポリシー及び、harutaka利用規約・プライバシーポリシーに同意する | ✓ 応募企業プライバシーポリシー及び、harutaka利用規約・プライバシーポリシーに同意する |
|                                               | ☆ 接続チェック     ライブルームに入室                          |

### 【4】ライブ中に表示される名前を入力して「次へ」をクリックする

※氏名をフルネームで入力してください。

|                  | ×        |
|------------------|----------|
|                  |          |
| 名前を入力してください (任意) |          |
| 例:青空太郎(表示名)      |          |
|                  |          |
|                  |          |
|                  | キャンセル 次へ |

| 参加の準備は整いましたか?        | $\times$ |
|----------------------|----------|
| all                  |          |
|                      |          |
|                      |          |
|                      |          |
|                      |          |
|                      |          |
|                      |          |
| □ FaceTime HD Camera |          |
|                      | $\sim$   |
| 戻る ライブルームに入室         |          |

【5】ライブルーム入室の最終確認画面を確認して、ライブルームに入室する

【6】入室が許可されるまで待機し、入室する

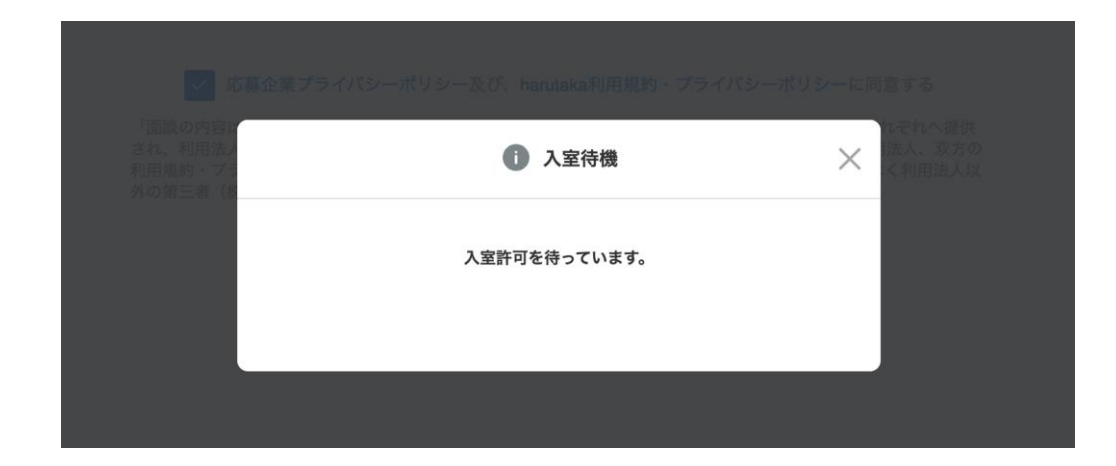

※入室後、面談開始時刻を調整した後、面談します。

エントリー者用

- 【8】harutaka ライブルームの機能説明
- ライブルームの各機能をご案内いたします。
- (1)harutaka ライブルームの構成

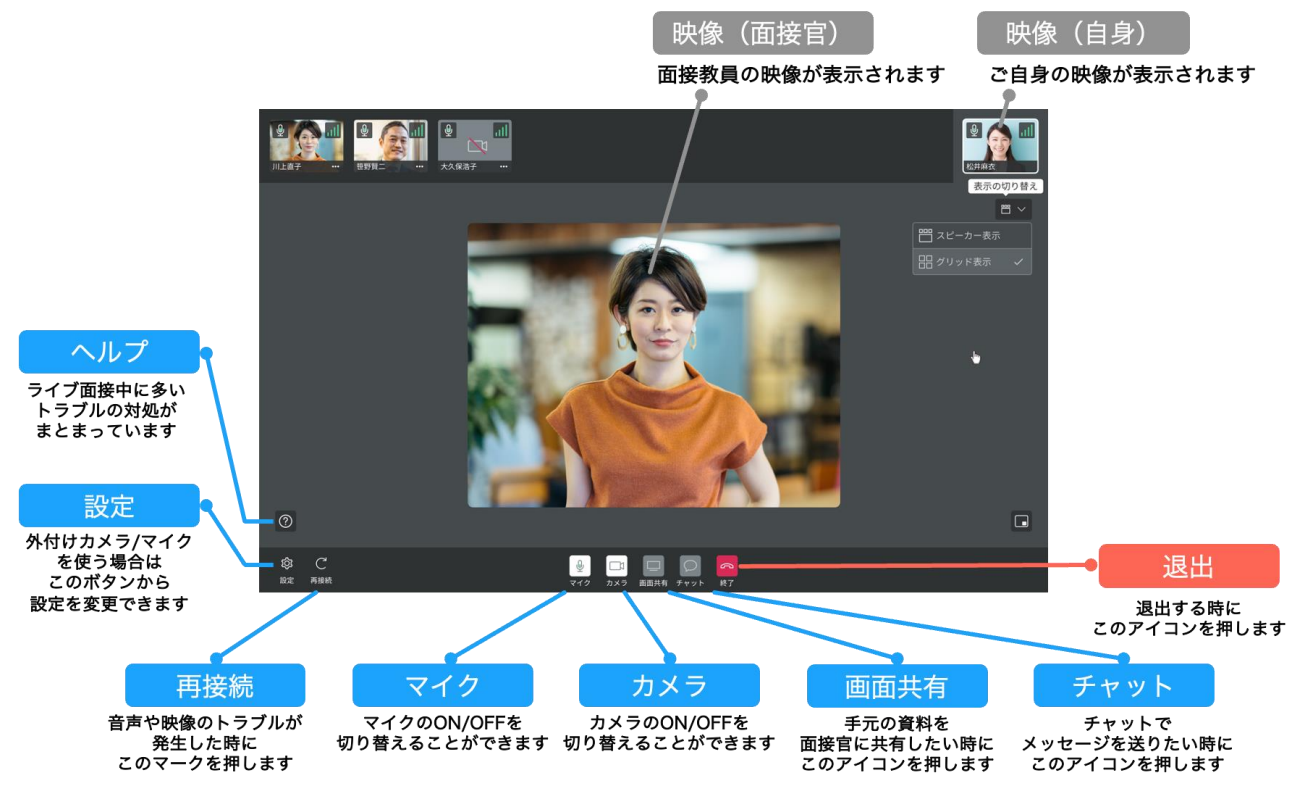

# 面談当日に問題がおきたとき

事前の接続確認をしていても、当日の接続状況によってはスムーズに面談を開始できないこともござい ます。

その際には以下のマニュアルに沿ってご対応をお願いします。

【1】映像が映らない

https://harutaka.jp/faq/candidate/trouble10946

【2】音声が聞こえない/聞こえづらい https://harutaka.jp/faq/candidate/trouble10952

### 【3】その他

上記問題に加え、ライブルームに入室できない、相手が現れない等の問題が起き、面談予定時間が迫 っ ている場合には、速やかに入試センター(0120-297-141)へ連絡してください。